1 . Acesse o sistema em <u>www.micromoney.com.br/contrachequeonlineapp</u> , na Tela Inicial digite o código da sua empresa (conforme informado por sua empresa) e clique em Iniciar.

| GEO Mobile              |  |  |
|-------------------------|--|--|
| Contra Cheque<br>Online |  |  |
| Sua Empresa             |  |  |
| 00050                   |  |  |
| Iniciar                 |  |  |
| MicroMoney Informática  |  |  |

Figura 1 - Tela de Login

2. Em seguida escolha o Mês/Ano da Folha desejada e preencha seu CPF e Data de Nascimento.

| <b>Voltar</b> | Meus Dados           | Avançar     |
|---------------|----------------------|-------------|
| Mês/Ano       |                      |             |
| 01/2020       |                      |             |
|               | Folha Salários       |             |
| Meu CPF       |                      |             |
| 228.934.403   | 3-63                 |             |
| Dia e Mês do  | nascimento           |             |
| 16/01/1963    |                      |             |
| ٩             | Pesquisar            |             |
|               |                      |             |
|               |                      |             |
|               |                      |             |
|               |                      |             |
|               |                      |             |
|               |                      |             |
|               |                      |             |
| Empresa       | Seguranca - 99.999.9 | 999/0001-99 |

Figura 2 - Preenchendo dados do funcionário

3. Caso não exista informação disponível para sua matricula no mês desejado, será mostrado esta mensagem na sua tela.

Neste caso, verifique possíveis erros na digitação dos dados e tente novamente.

Se os dados digitados estiverem corretos, mas não seja apresentado seu contra-cheque, entre em contato com sua empresa para verificar se o seu contra-cheque já se encontra disponível no mês pesquisado.

Para voltar, basta clicar no botão com o ícone de uma Casa no canto superior esquerdo da tela.

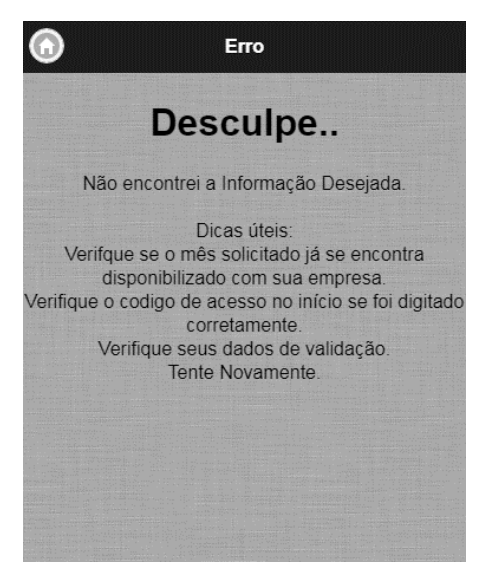

Figura 3 – Mensagem de Erro

4. Caso a folha esteja disponível será mostrado todos os dados do seu **Contra Cheque** separados por **Vantagens, Descontos, e Totalizadores**.

| Voltar Contra        | Cheque     | G Fi       |
|----------------------|------------|------------|
| JOSE EVAN            | DRO RIBEII | RO         |
| Vantagens            |            |            |
| SALARIO              | 30D        | 1.357,68   |
| SALARIO FAMILIA      | 4          | 116,64     |
| Descontos            |            |            |
| MENSALIDADE SINDICAL | 250%       | 33,94      |
| INSS DO MES          | 8%         | 108,00     |
| ✓ Totais             |            |            |
| Vantagens            |            | 1.474,32   |
| Descontos            |            | 141,94     |
| Liquido              |            | 1.332,38   |
| ⊢gts<br>Inss         |            | 108,61     |
|                      |            | 100,00     |
| Q In                 | nprimir    |            |
|                      |            |            |
| Empresa Sedurano     | 00 000 0   | 00/0001 00 |

Se disponível no seu aparelho, é possível a impressão clicando no botão "imprimir" acima. Fim do Treinamento.

Micromoney.com.br